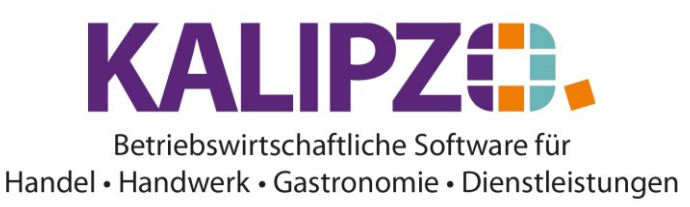

Die Stücklisten in KALIPZO ermöglichen Ihnen eine Eigenproduktion und/oder eine Kalkulation abzubilden.

Mithilfe der Stücklisten können Sie die Struktur von Erzeugnissen abbilden. Diese können aus physischen Artikeln und/oder Dienstleistungen bestehen. Dadurch kann auch der eigene Aufwand für die Herstellung dargestellt werden. Diese Erzeugnisse können auch Halbfabrikate sein, die interne Zwischenstufen darstellen und somit nicht für den Verkauf vorgesehen sind. Diese Zwischenstufen müssen Sie einlagern, da diese für die Produktion der nächsthöheren Stufe vorhanden sein müssen.

Für die Produktion muss das betreffende Produkt mit dem Sonderkennzeichen E (für Eigenfertigung) versehen sein. Sonst steht die Stückliste lediglich zur Kalkulation zur Verfügung.

#### Stückliste erstellen

Rufen Sie hierzu Verwaltung/Artikel- u. Dienstleistungsverw./Artikel oder Verwaltung/Artikel- u.

Dienstleistungsverw./Dienstleistungen auf.

Die Spalten Baugruppe (Baugr)., Komponente (Komp.) und Sonderkennzeichen (Skz.) zeigen die Einstellungen an.

Das B in der Spalte Baugruppe weist darauf hin, dass dieser Artikel eine Stückliste enthält.

In der Spalte Komponente erscheint ein K, wenn der Artikel bzw. die Dienstleistung in mindestens einer Stückliste enthalten ist.

In der Spalte Sonderkennzeichen ist ein E zu sehen, wenn das Produkt für Eigenproduktion vorgesehen ist.

|                                  |              |                                 | Vei    | rwaltu | ng Artikel       |               |                    |                |              |                 |
|----------------------------------|--------------|---------------------------------|--------|--------|------------------|---------------|--------------------|----------------|--------------|-----------------|
| Art.nr. Daten gültig ab:         | Verp. ME     | Bezeichnung                     | Baugr. | Komp.  | Hersteller       | VK-Preis UStS | atz K.art Art Skz. | Europ. Art.nr. | Tex          | t Preis var.? 🔨 |
| 901 07.12.2018                   | 1,0 St       | Aktionsrabatt (volle Ust.)      |        | -      |                  | 0,00 voll     | 181 ag             |                | Neir         | nJa             |
| 902 01.01.2012                   | 1,0 St       | Aktionsrabatt (erm. Ust.)       | -      | -      |                  | 0,00 erm.     | 181 ag             |                | Neir         | nJa =           |
| 903 28.09.2013                   | 1,0 St       | Sonstiger Artikel               | •      |        |                  | 1,00 voli     | 121 ao             |                | Neir         | n Ja 👘          |
| 905 01.02.2012                   | 1,0 St       | Prozentualer Rabatt             | •      |        |                  | 0,00 voll     | 181 ag             |                | Neir         | nJa             |
| 906 01.02.2012                   | 1,0 St       | Geschenkgutschein               |        |        |                  | 0,00 voll     | 199 gg             |                | Neir         | nJa             |
| 907 01.02.2012                   | 1,0 St       | Einlösung Geschenkgutschein     | -      | -      |                  | 0,00 voll     | 199 gg             |                | Neir         | nJa             |
| 911 02.02.2012                   | 1,0 St       | Versandkosten (19%)             | •      |        |                  | 4,50 voli     | 127 ao             |                | Neir         | nJa             |
| 912 02.02.2012                   | 1,0 St       | Versandkosten (7%)              | •      |        |                  | 4,50 erm.     | 127 ao             |                | Neir         | nJa             |
| 1003 01.07.2010                  | 5,01         | Artikel VE 5 19% Mwst Test 1    |        |        | Testhersteller 1 | 10,00 voll    | 121 ar             |                | Ja           | Ja              |
| 1006 01.07.2010                  | 5,01         | Oxy Creme H2O2 6%               |        |        | Power Well       | 0,00 voll     | 121 ar             |                | Neir         | n Nein          |
| 1009 01.07.2010                  | 5,01         | Oxy Creme H2O2 9%               | •      |        | Power Well       | 0,00 voli     | 121 ar             |                | Neir         | n Nein          |
| 1011 16.10.2019                  | 1,0 St       | Testartikel                     | •      |        | XY               | 10,00 voll    | 121 ar             | 123456789012   | 3 Neir       | n Nein          |
| 1012 01.07.2010                  | 5,01         | Oxy Creme H2O2 12%              |        |        | Power Well       | 0,00 voll     | 121 ar             |                | Neir         | n Nein          |
| 1013 08.01.2020                  | 1,0 St       | Testartikel Sonderkennzeichen   |        |        |                  | 0,00 voll     | 121 ar             |                | Neir         | n Nein          |
| 2000 21.03.2019                  | 1,0 h        | test                            | В      |        |                  | 0,00 voll     | 121 ar E           |                | Neir         | n Nein          |
| 3001 01.07.2010                  | 200,0 ml     | FLATLINER Iron Serum            |        |        | Schwarzkopf      | 17,80 voll    | 121 ar             |                | Neir         | n Nein          |
| 3002 01.07.2010                  | 50,0 ml      | DUST IT Mattifying Powder       | •      |        | Schwarzkopf      | 12,00 voll    | 121 ar             |                | Neir         | n Nein          |
| 3003 01.07.2010                  | 50,0 ml      | THRILL Fibre Gum                |        |        | Schwarzkopf      | 0,00 voll     | 121 ar             |                | Neir         | n Nein          |
| 3004 01.07.2010                  | 100,0 ml     | GLOSS Fibre Glanz Balm          |        |        | Schwarzkopf      | 16,50 voll    | 121 ar             |                | Neir         | n Nein          |
| 3005 01.07.2010                  | 200,0 ml     | HAIRBODY Style+Care Spray       | -      | -      | Schwarzkopf      | 15,40 voll    | 121 ar             |                | Neir         | n Nein 🗸 🗸      |
| <                                |              |                                 |        |        |                  |               |                    | -              |              | >               |
| Art. neu anlegen Art. korrigiere | en Art. akti | ualisieren Als Vorlage kopieren |        |        | Art.nr. ändern   | Stückliste    | Lagerbestand       | Filter Herst.  | Textsuche    | Suche Art.nr.   |
| Lieferkond. Mindestbestand       | Übersichtsli | iste Detailliste Sonderpreis    |        |        | Art. löschen     | Kalkulation   | Dokumente          | Filter Ko.art  | Historie ein | Verlassen       |

Suchen Sie den gewünschten Artikel bzw. die Dienstleistung, für den/die Sie eine Stückliste hinterlegen möchten. Ist dieser aktiviert (blau hinterlegt), wählen Sie als nächstes den Button **Stückliste**.

Sie erhalten eine Übersicht aller Stücklistenstände zu dem gewählten Artikel bzw. der Dienstleistung:

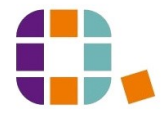

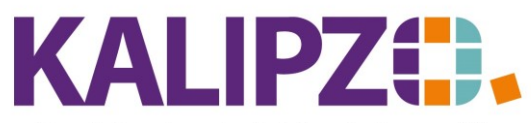

# Betriebswirtschaftliche Software für

Handel • Handwerk • Gastronomie • Dienstleistungen

| Übersicht Stücklistenstände     |           |  |  |  |  |  |
|---------------------------------|-----------|--|--|--|--|--|
| Art.nr. Baugr. Daten gültig ab: | _         |  |  |  |  |  |
| 2000 01.01.2021                 |           |  |  |  |  |  |
|                                 |           |  |  |  |  |  |
|                                 |           |  |  |  |  |  |
|                                 |           |  |  |  |  |  |
|                                 |           |  |  |  |  |  |
|                                 |           |  |  |  |  |  |
|                                 |           |  |  |  |  |  |
|                                 |           |  |  |  |  |  |
|                                 |           |  |  |  |  |  |
|                                 | <u> </u>  |  |  |  |  |  |
| Korrigieren Aktualisieren       | Verlassen |  |  |  |  |  |

Die Stücklisten können Sie hier **korrigieren** oder **aktualisieren**. Siehe Unterschied <u>Korrigieren und</u> <u>Aktualisieren</u>.

Sollten jedoch noch keine Stücklisten vorhanden sein, springt KALIPZO direkt in die Bearbeitung der Stücklisten.

|           |                     | Bearbeitung Stückliste Stand | 01.01.2021 für Art.nr. 1, DL Test 1 Artikelart do |        |        |
|-----------|---------------------|------------------------------|---------------------------------------------------|--------|--------|
| Anza      | ahl 🛛 Art.nr. Komp. | Bezeichnung                  | Bemerkungen                                       |        | ^      |
|           |                     |                              |                                                   |        |        |
|           |                     |                              |                                                   |        |        |
|           |                     |                              |                                                   |        |        |
|           |                     |                              |                                                   |        |        |
|           |                     |                              |                                                   |        |        |
|           |                     |                              |                                                   |        |        |
|           |                     |                              |                                                   |        |        |
|           |                     |                              |                                                   |        |        |
|           |                     |                              |                                                   |        |        |
|           |                     |                              |                                                   |        |        |
|           |                     |                              |                                                   |        |        |
|           |                     |                              |                                                   |        |        |
|           |                     |                              |                                                   |        |        |
|           |                     |                              |                                                   |        |        |
|           |                     |                              |                                                   |        | $\sim$ |
|           |                     |                              |                                                   |        |        |
| Neu anleg | jen Korrigieren     |                              | V                                                 | erlass | en     |

## Klicken Sie nun für jede Position auf Neu anlegen.

|                      |   |             | Stücklistenpositior | 1 |  |  |  |
|----------------------|---|-------------|---------------------|---|--|--|--|
| Art.nr. Baugruppe: 1 | L | Gültigkeits | datum: 01.01.2021   | L |  |  |  |
| Art.nr. Komponente:  |   |             |                     |   |  |  |  |
| Anzahl:              |   |             |                     |   |  |  |  |
| Bemerkungen:         |   |             |                     |   |  |  |  |

Erfassen Sie nun die Artikelnummer der Komponente und deren Anzahl.

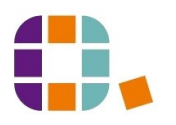

Stücklisten

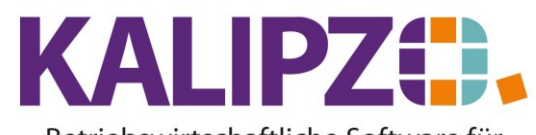

# Betriebswirtschaftliche Software für

Handel • Handwerk • Gastronomie • Dienstleistungen

Wissen Sie die Nummer nicht, erscheint durch Drücken von Enter die Liste zur Auswahl.

|                 |                                                                                |      | Ausv                      | vahl Artikel              |  |        |  | Π |
|-----------------|--------------------------------------------------------------------------------|------|---------------------------|---------------------------|--|--------|--|---|
| Art.nr.         | Verp.                                                                          | ME   | Bezeichnung               | eichnung Hersteller       |  |        |  |   |
| 1               | 1,0                                                                            | St.  | DL Test 1 Artikelar       | Test 1 Artikelart do      |  |        |  |   |
| 2               | 1,0                                                                            | St.  | Waschen, Schnei           | schen, Schneiden          |  |        |  | I |
| 3               | 1,0                                                                            | St.  | Föhnen                    |                           |  |        |  | 1 |
| 10              | 1,0                                                                            | St.  | Langhaarzuschlag          |                           |  |        |  | I |
| 21              | 1,0                                                                            | St.  | DL Test 1 Artikelar       | rt dr                     |  |        |  | I |
| 31              | 1,0                                                                            | St.  | Kammsträhnen              |                           |  |        |  |   |
| 32              | 10,0                                                                           | St.  | Foliensträhnen            | oliensträhnen             |  |        |  |   |
| 33              | 1,0                                                                            | St.  | weitere Foliensträh       | eitere Foliensträhne      |  |        |  |   |
| 35              | 1,0                                                                            | Std. | Test Dienstleistung       | ]                         |  |        |  |   |
| 41              | 1,0                                                                            | St.  | Dauerwelle                |                           |  |        |  |   |
| 51              | 1,0                                                                            | St.  | Hochsteckfrisur           |                           |  |        |  |   |
| 61              | 1,0                                                                            | St   | Augenbrauen korri         | gieren                    |  |        |  |   |
| 99              | 1,0                                                                            | St.  | Sonstige Dienstleis       | stung                     |  |        |  |   |
| 901             | 1,0                                                                            | St   | Aktionsrabatt (volle      | ktionsrabatt (volle Ust.) |  |        |  | I |
| 902             | 1,0                                                                            | St   | Aktionsrabatt (erm. Ust.) |                           |  | $\sim$ |  |   |
| Artikel/DL ausw | Artikel/DL auswählen Suche Artikelnummer Suche Bezeichnung Abbruch & Verlassen |      |                           |                           |  |        |  |   |

Hier haben Sie die Möglichkeit **nach Bezeichnung** oder **Artikelnummer** zu suchen und dann den gefundenen **Artikel bzw. die Dienstleistung auszuwählen**.

Es ist selbstverständlich nicht möglich, denselben Artikel in seine eigene Stückliste einzutragen. ACHTUNG! Es ist im Programm technisch nicht möglich zu verhindern, dass in eine tiefere Zwischenstufe ein übergeordneter Artikel eingetragen wird. Dieses ist inhaltlich nicht sinnvoll und würde zu einem Zirkelschluss führen, so dass die Kalkulation nicht durchgeführt werden kann.

|   | · · · ·                                           |     |  | Stücklist | enposition |  |  |
|---|---------------------------------------------------|-----|--|-----------|------------|--|--|
| _ | Art.nr. Baugruppe: 1 Gültigkeitsdatum: 01.01.2021 |     |  |           |            |  |  |
| - | Art.nr. Komponente: 31 1,0 St. Kammsträhnen       |     |  |           |            |  |  |
| - | Anzahl:                                           | 1,0 |  |           |            |  |  |
|   | Bemerkungen:                                      |     |  |           |            |  |  |

Die Anzahl können Sie nun nach Bedarf ändern. In den Bemerkungen stehen Ihnen 100 Zeichen zur Verfügung.

|   | · · ·               |                        |          | Stücklis     | tenposition  |            |      |            |  |
|---|---------------------|------------------------|----------|--------------|--------------|------------|------|------------|--|
|   | Art.nr. Baugruppe:  | 1                      | Gültigke | eitsdatum: 0 | 1.01.2021    |            |      |            |  |
|   | Art.nr. Komponente: | 31                     | 1,0      | St.          | Kammsträhnen |            |      |            |  |
|   | Anzahl:             | 2,5                    |          |              |              |            |      |            |  |
|   | Bemerkungen:        | Dies ist ein Stücklist | entest   |              |              |            |      |            |  |
| 1 |                     | in the second          |          |              |              | OCCUPIED A | <br> | <b>T</b> . |  |

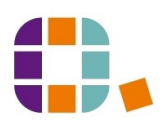

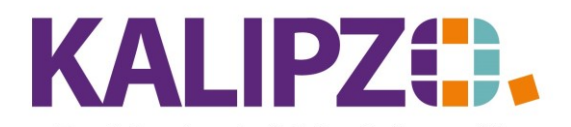

#### Betriebswirtschaftliche Software für Handel • Handwerk • Gastronomie • Dienstleistungen

| T |             |               | Bearbeitung Stückliste Stand | 01.01.2021 für Art.nr. 1. DL Test 1 Artikelart do |       | Т   |
|---|-------------|---------------|------------------------------|---------------------------------------------------|-------|-----|
| ł | Anzahl      | Art.nr. Komp. | Bezeichnung                  | Bemerkungen                                       |       | Τe  |
|   | 2,5         | 31            | Kammsträhnen                 | Dies ist ein Stücklistentest                      |       | IF. |
| 1 |             |               |                              |                                                   |       | IF. |
|   |             |               |                              |                                                   |       |     |
| ] |             |               |                              |                                                   |       | E   |
| ļ |             |               |                              |                                                   |       | II. |
| ļ |             |               |                              |                                                   |       | Ŀ   |
| ł |             |               |                              |                                                   | _     | ŀ   |
| ł |             |               |                              |                                                   | _     | ŀ   |
| ł |             |               |                              |                                                   | _     | ŀ   |
| ł |             |               |                              |                                                   | _     | ŀ   |
| ł |             |               |                              |                                                   | _     | ŀ   |
| ł |             |               |                              |                                                   | _     | ŀ   |
| t |             |               |                              |                                                   | _     | ŀ   |
| 1 |             |               |                              |                                                   | ~     | 1Ŀ  |
| 1 | <           |               |                              |                                                   | >     | 11  |
| l | Neu anlegen | Korrigieren   |                              | Ver                                               | assen | Í   |

## Erstellen Sie nun alle Positionen der Stückliste mittels des Buttons Neu anlegen.

|                     | Stücklistenposition                               |                |         |                    |  |  |  |
|---------------------|---------------------------------------------------|----------------|---------|--------------------|--|--|--|
| Art.nr. Baugruppe:  | Art.nr. Baugruppe: 1 Gültigkeitsdatum: 01.01.2021 |                |         |                    |  |  |  |
| Art.nr. Komponente: | 61 1,0 St. Augenbrauen korrigieren                |                |         |                    |  |  |  |
| Anzahl:             | Anzahl: 1, 3                                      |                |         |                    |  |  |  |
| Bemerkungen:        | Je nach Mengenein                                 | heit sind auch | Nachkom | nastellen möglich. |  |  |  |

|             |               | Bearbeitung Stückliste Stan | d 01.01.2021 für Art.nr. 1, DL Test 1 Artikelart do       |      |     |
|-------------|---------------|-----------------------------|-----------------------------------------------------------|------|-----|
| Anzahl      | Art.nr. Komp. | Bezeichnung                 | Bemerkungen                                               | ^    |     |
| 2,5         | 31            | Kammsträhnen                | Dies ist ein Stücklistentest                              |      |     |
| 1,3         | 61            | Augenbrauen korrigieren     | Je nach Mengeneinheit sind auch Nachkommastellen möglich. |      |     |
|             |               |                             |                                                           | _    |     |
|             |               |                             |                                                           | _    | II. |
|             |               |                             |                                                           | _    |     |
|             |               |                             |                                                           | _    | ŀ   |
|             |               |                             |                                                           | _    | ŀ   |
|             |               |                             |                                                           | _    | ŀ   |
|             |               |                             |                                                           | -    | ŀ   |
|             |               |                             |                                                           | -    | ŀ   |
|             |               |                             |                                                           | -    | ŀ   |
|             |               |                             |                                                           | -    | ŀ   |
|             |               |                             |                                                           | -    | ŀ   |
|             |               |                             |                                                           | ~    | ſŀ  |
| <           |               | 1                           | >                                                         |      | 1   |
| Neu anlegen | Korrigieren   |                             | Verlas                                                    | ssen | 1   |

In diesem Kontext gibt es nur die Möglichkeit, einzelne Positionen zu **korrigieren**. Eine solche rückwirkende Änderung der Stückliste ist nur in Ausnahmefällen sinnvoll. Falls eine Änderung zu einem Stichtag gemacht werden muss, gehen Sie bei den Stücklistenständen auf **Aktualisieren**, vergeben eine neue Gültigkeit und korrigieren bzw. ergänzen dann die gewünschten Positionen.

Änderung von Stücklisten ab einem bestimmten Datum

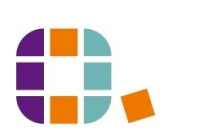

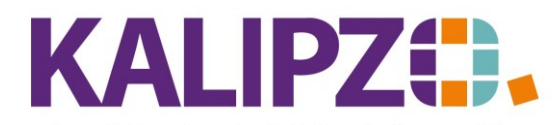

#### Betriebswirtschaftliche Software für Handel • Handwerk • Gastronomie • Dienstleistungen

Wie an vielen anderen Stellen, stehen Ihnen auch bei unseren Stücklisten die Optionen <u>Korrigieren sowie</u> <u>Aktualisieren</u> zur Verfügung.

|   | Übers          | sicht Stückliste | nstände   |
|---|----------------|------------------|-----------|
| 1 | Art.nr. Baugr. | Daten gültig ab: | ^         |
| l | 1              | 01.01.2021       |           |
|   | 1              | 01.02.2021       |           |
| 1 |                |                  |           |
|   |                |                  |           |
| 1 |                |                  |           |
| 1 |                |                  |           |
| 1 |                |                  |           |
|   |                |                  |           |
| r |                |                  |           |
|   |                |                  |           |
|   | Anlegen Kor    | r. Aktual.       | Verlassen |

Falls eine Änderung zu einem Stichtag gemacht werden muss, gehen Sie bei den Stücklistenständen auf **Aktualisieren**, vergeben eine neue Gültigkeit und korrigieren bzw. ergänzen dann die gewünschten Positionen.

## Einzelne Positionen ändern

### Menge oder Bemerkung ändern

Die Änderung der Menge bzw. der Bemerkung einzelner Positionen in einer Stückliste nehmen Sie über Korrigieren vor.

Bitte prüfen Sie eventuell bereits mittels dieser Stückliste vorgenommene Warenumbuchungen, ob diese Korrekturen bedürfen.

## Artikel einzelner Positionen ändern

Falls aufgrund einer Neuerung in der Stückliste ein neuer Artikel statt eines anderen verwendet werden soll, ist es zwingend nötig, die Stückzahl des alten Artikels im neuen Stücklistenstand auf O zu setzen, ihn also zu löschen (gelöscht). Damit wird das Entfallen dieses Artikels dokumentiert. Nur so ist eine Rückverfolgbarkeit des Einsatzes einzelner Artikel möglich. Der neue Artikel muss als zusätzliche Position erfasst werden (neue Position erfasst).

Nur falls es sich um den ersten Stand einer Stückliste handelt, ist es sinnvoll, die Korrektur der Artikelnummer in dem Datensatz vorzunehmen.

#### Einzelne Positionen löschen

Wenn einzelne Positionen gelöscht werden sollen, setzen Sie die Anzahl in der Position auf 0. Bei der nächsten Aktualisierung der Stückliste wird diese Position nicht mehr in den neuen Stand kopiert.

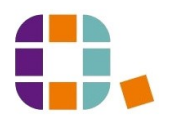